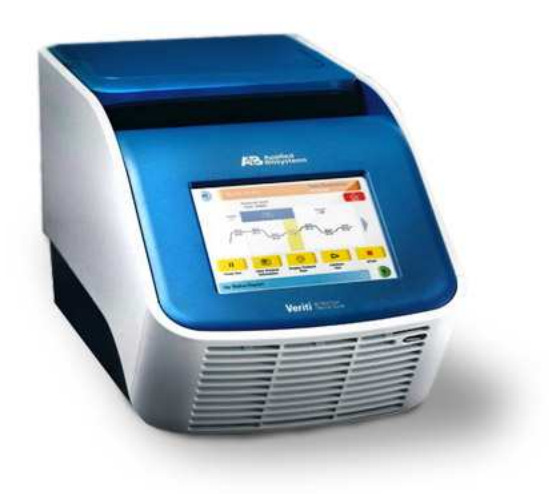

# Veriti PCR 仪简易操作手册

免费服务电话: 800 820 8982 / 4008208982

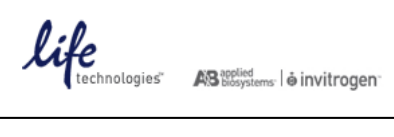

目 录

| 一. 安装运行条件及注意事项 | <br>3  |
|----------------|--------|
| 二. 电源插座及开关     | <br>3  |
| 三. 主菜单         | <br>3  |
| 四. 建立新方法文件     | <br>3  |
| 五. 运行 PCR      | <br>9  |
| 六. 应用软件使用      | <br>11 |

#### 一. 安装运行条件及注意事项

- 1. Veriti 可在 5℃ 40℃的环境下使用,最适环境温度为 15℃ 30℃,严禁在低于 **5**℃的环境下开机。环境湿度范围为 20 80%。
- 2. Veriti 的电源必须电压稳定,范围在 220±5V,而且接地良好(零线与地线之间的电压应当小于 3V)。Veriti 电源插头必须使用带有地线的三线插头,电压的波动及不良的接地都会直接影响 Veriti 的使用寿命。
- 3. Veriti 的前面和后面有通风口,为保持通风口的通畅,前、后两端必须离开墙壁 10 15cm,不要在仪器的 周围堆放杂物。

#### 二. 电源插座及开关

Veriti 的电源插座和电源开关位于仪器的后面,示意图如下:

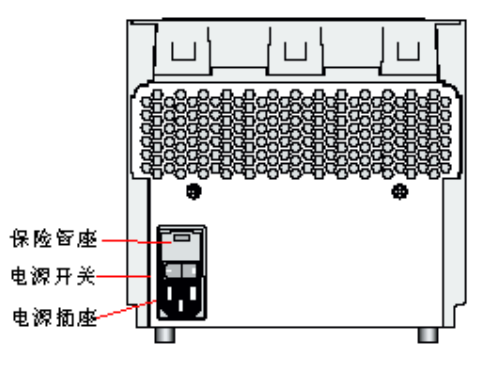

## 三. 主菜単

打开 PCR 仪的电源,需等待几分钟,仪器程序开始初始化。初始化完成后,显示主菜单:

| Browse / New<br>Methods | Settings Menu | Tools Menu | My Account |
|-------------------------|---------------|------------|------------|
| Shortcut                | Shortcut      | Shortcut   | Shortcut   |
| 1                       | 2             | 3          | 4          |
| Shortcut                | Shortcut      | Shortcut   | Shortcut   |
| 5                       | 6             | 7          | 8          |

仪器使用触摸屏控制,点击屏幕上的图标可以建立及运行 PCR 程序。

#### 四. 建立新方法

1. 点击"Browse/New Methods", 进入 PCR 程序列表:

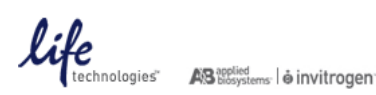

| Run Method     |              | Folder | Las     | Last Used 🛛 🛡 |             |
|----------------|--------------|--------|---------|---------------|-------------|
| MS2*           | Shared       | 2001   | 7-02-15 |               |             |
| Tauchdown_PCR* |              | Shared | 2001    | 7-02-15       |             |
| AmpliTaq_Gold* |              | Shared | 2001    | 7-02-14       | Page<br>1/3 |
| Time_Release*  |              | Shared | 200     | 7-02-14       |             |
| KL_PCR*        | Shared 2007- |        | 7-02-14 | 2-14          |             |
| DQ             |              |        | æ       | 1             | Selected    |
| Start Run Nev  | View/Edit    | Сору   | Print   | Delete        |             |

 可以直接点击一个 PCR 程序,选择"Start Run"运行;点击右边的 (2) 符号,可以选择不同的文件夹。如要新 建一个 PCR 程序,点击"New",出现 PCR 程序:

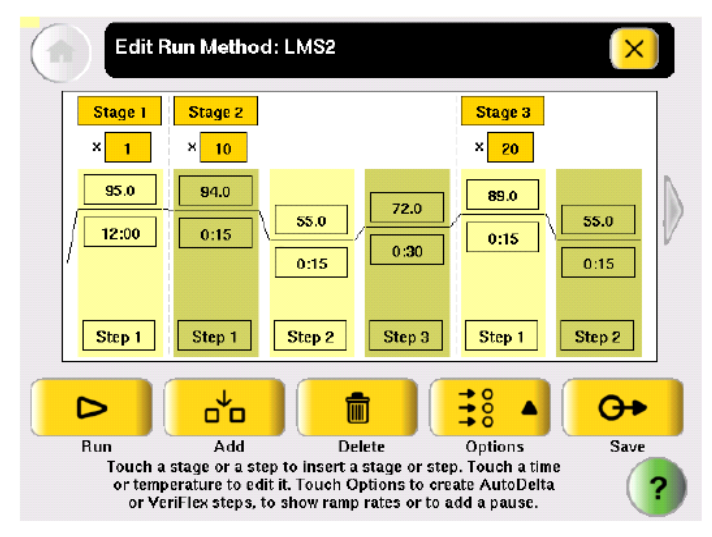

3. 添加一段程序:点中上方的"Stage"位置,该位置变红;再点"Add",软件将加入一段新的程序。

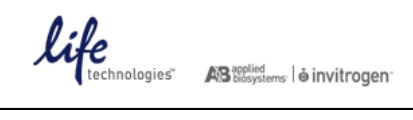

| Stage 1       | Stage 2          |               | Stage 3      |              |
|---------------|------------------|---------------|--------------|--------------|
| 95.0<br>12:00 | 94.0             | 55.0<br>0:15  | 89.0<br>0:15 | 55.0<br>0:15 |
| Step 1        | Step 1           | Step 2 Step 3 | Step 1       | Step 2       |
|               | o <sup>t</sup> o |               | 38 ▲         | 0+           |
| Bun           | Add              | Delete        | Options      | Save         |

修改循环数、温度、时间:点中循环次数、温度或时间位置,下方出现数字键。依次点数字键,出现合适数字后,点击"Done"确定。

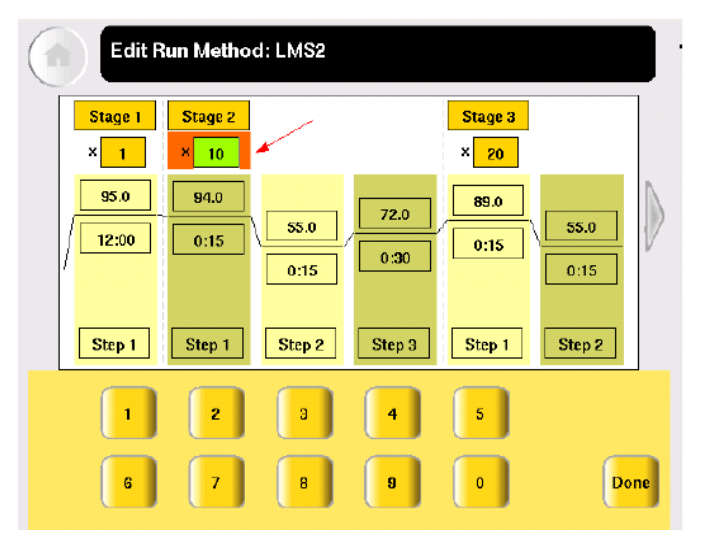

5. 增加一个步骤:点"Step"位置,该位置变红;再点"Add",软件将加入一个新的步骤。

| Stage 1 | Stage 2  |               | Stage 3 |          |
|---------|----------|---------------|---------|----------|
| × 1     | × 10     |               | × 20    |          |
| 95.0    | 94.0     |               | 89.0    |          |
| 12:00   | Course 1 | 55.0 72.0     |         | 55.0     |
| 12.00   |          | 0:30          | 0:15    | 0:15     |
|         |          | 0.10          | L       | 0.10     |
|         |          |               |         |          |
| Step 1  | Step 1   | Step 2 Step 3 | Step 1  | Step 2   |
|         |          |               |         | -        |
|         | 00       |               | 30 4    | <b>O</b> |
| Run     | Add      | Delete        | Ontions | Sau      |

6. 删除一个步骤:点击"Step"位置,在点"Delete",软件将该步骤删除。

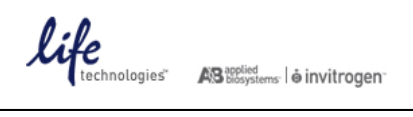

### 7. 建立梯度模式:

A. 点中一个步骤,再点"Option"键,出现如下选项

| Stage 1 | Stage 2 |               | Stage 3        |        |
|---------|---------|---------------|----------------|--------|
| × 1     | × 10    |               | 76 🕑           |        |
| 95.0    | 94.0    |               | Hamp Haterline |        |
| 12:00   | 0.15    | 55.0 72.0     | Δ              | 55.0   |
| 12.00   | C       | 0:30          | AutoDelta      | 0.15   |
|         | -       | 0:15          | ¥              | 0:15   |
|         |         |               | VeriFlex step  |        |
| Step 1  | Step 1  | Step 2 Step 3 | ¥.ı.           | Step 2 |
|         |         |               | Pause          |        |
|         | _+_     |               | +0             | 0      |
| -       | 00      |               | \$8 ▲          | 0.     |
| Run     | Add     | Delete        | Options        | Save   |

B. 点击"VeriFlex step",出现梯度创建窗口:

| Edit Ru  | in Method      | : LMS2      |             |            |                             |
|----------|----------------|-------------|-------------|------------|-----------------------------|
|          | С              | reate a Vo  | eriFlex St  | ep         | ?                           |
| 55.0     | 56.0           | 57.0        | 58.0        | 59.0       | 60.0                        |
| 1 - 2    | 3 - 4          | 5 - 6       | 7 - 8       | 9 - 10     | 11 - 12                     |
| *Tempera | ature differer | ice between | adjacent zo | nes <= 5.0 | Apply<br>Selected<br>to All |
| •        | z              | з           | 4           | 5          |                             |
| 6        | 7              | в           | 9           | O          | Cancel Done                 |

输入 6 个梯度温度,温度下方的"1-2"是指对应的 1、2 两列的加热孔,全部输好后,点击"Done"确定。注 意: 相邻的两个梯度温度之差最大不能超过 **5**℃!

8. 建立渐变模式:

A. 点中一个步骤,再点击"Option"键,出现如下选项

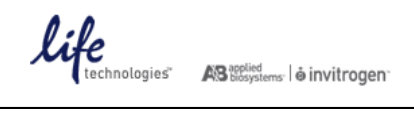

| Stage 1<br>× 1<br>95.0 | Stage 2<br>× 10<br>94.0<br>0:15 | 55.0<br>0:15<br>0:30 | Stage 3<br>%<br>Ramp Rate/Time<br>AutoDelta<br>VeriFlex step | 55.0   |
|------------------------|---------------------------------|----------------------|--------------------------------------------------------------|--------|
| Step 1                 | Step 1                          | Step 2 Step 3        | Pause                                                        | Step 2 |
|                        | d'o                             |                      | <b>→</b> 00 ▲                                                | 0+     |
| Bun                    | bbb                             | Delete               | Options                                                      | Sav    |

B. 点击"Auto Delta",出现渐变模式创建窗口。

| dit Run Method: L  | MS2           |        |       |                             |
|--------------------|---------------|--------|-------|-----------------------------|
| Create             | e an Aut      | oDelta | Step  | ?                           |
| Starting Cycle:    |               | 2      |       |                             |
| Delta Temperature: | $\cdot$       | 0.0    | deg C |                             |
| Delta Time:        | $\overline{}$ | 00:00  | mm:ss | Remove<br>AutoDelta<br>Step |
| 1 Z                | з             | 4      | 5     |                             |
| 6 7                | 8             | 9      | 0     | Cancel Done                 |

点击"Staring Cycle",输入起始循环数; 点

击 "Delta Temperature",输入温度变化值

; 点击"Delta Time",输入时间变化值。

渐变模式适用于 touchdown PCR,可以提高 PCR 反应的特异性。例:输入起始循环数为 2,温度变化 值为 + 0.5℃,时间变化值为 + 5s,则表示从第 2 个循环开始,每循环一次升温 0.5℃,时间增加 5s。

#### 9. 增加暂停步骤:

A. 点中一个步骤,再点击"Option"键,出现如下选项

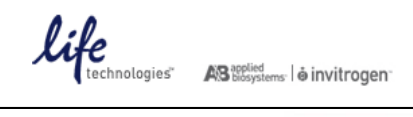

| Stage 1<br>× 1<br>95.0<br>12:00<br>Step 1 | Stage 2<br>× 10<br>94.0<br>0:15<br>Step 1 | 55.0 72.0<br>0:15 0:30<br>Step 2 Step 3 | Stage 3<br>%<br>Ramp Rate/Time<br>AutoDelta<br>VeriFiex step<br>UP | 55.0<br>0:15<br>Step 2 |
|-------------------------------------------|-------------------------------------------|-----------------------------------------|--------------------------------------------------------------------|------------------------|
|                                           | <b>_</b>                                  |                                         | Pause                                                              | 0+                     |

B. 点击"Pause",出现如下窗口。

| Edit | Run Method       | : LMS2     |            |        |       |                 |
|------|------------------|------------|------------|--------|-------|-----------------|
|      | Add              | a Paus     | e Before   | a Step |       | ?               |
|      | Start first pau: | se at cycl | e 1        | of 10  |       |                 |
|      | Pause every      | 10         | cycles for | 00:10  | mm:ss |                 |
|      |                  |            |            |        |       | Remove<br>Pause |
|      | Z                | з          | 4          | 5      |       |                 |
| 6    | 7                | 8          | 9          | 0      |       | ancel Done      |

输入暂停的起始位置,暂停间隔和暂停时间,点"Done"确定。 上图表示每 隔 10 个循环暂停 10s,在 10 个循环的第 1 个循环之前暂停。

10. 编辑 PCR 程序完成后,点击"Save"保存。

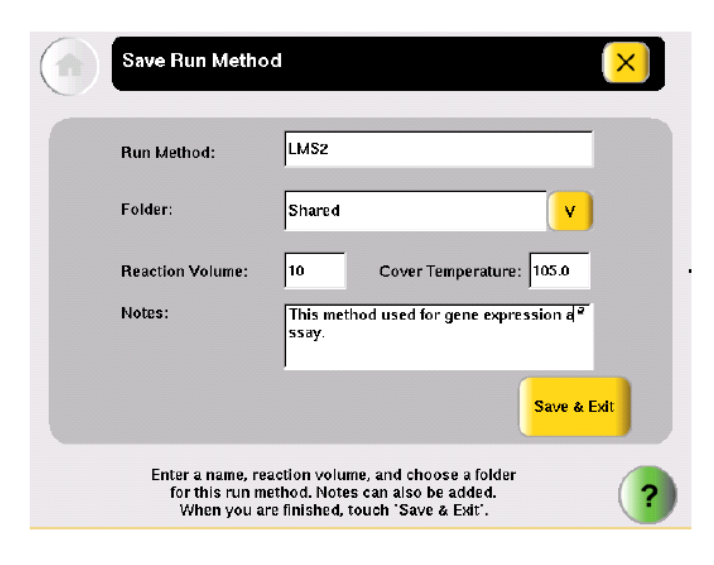

点击"Run Method",输入 PCR 程序名称;点击 Y,选择保存 PCR 程序的文件夹(如果要保存在 USB 文件 夹中,需要先插 U 盘)。再输入反应体积和热盖温度(这两项在运行程序时可以修改)。点击"SaveδExit"确 定。

# 五. 运行 PCR 程序

1. 回到 PCR 程序列表界面,选择一个新建的 PCR 程序。

| Run Method                      |           | Folder     | La    | st Used 🛛 🛡 | P           |
|---------------------------------|-----------|------------|-------|-------------|-------------|
| .MS2*                           | Shared    | Shared 200 |       |             |             |
| [auchdown_PCR*                  |           | Shared     | 200   | 17-02-15    |             |
| AmpliTaq_Gold*<br>Time_Release* |           | Shared     | 200   | 7-02-14     | Page<br>1/3 |
|                                 |           | Shared     | 200   | 2007-02-14  |             |
| KL_PCR*                         |           | Shared     | 200   | 17-02-14    |             |
| DG                              | <b>\$</b> | E          | æ     | 1           | Selecte     |
| Start Run New                   | View/Edit | Сору       | Print | Delete      |             |

2. 点击"Start Run",出现运行参数设置窗口

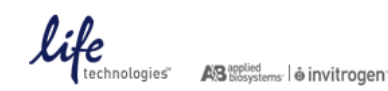

| Reaction Volume:   | 10                                                                               | uL    |
|--------------------|----------------------------------------------------------------------------------|-------|
| Cover Temperature: | 105.0                                                                            | °C    |
| Run ID:            | 200702140925                                                                     |       |
| Notes:             | This is a quick test for Joe's samples with a 5 <sup>o</sup> minute vortex step. | ĺ     |
|                    | Start Run Start                                                                  | Multi |

输入反应体积和热盖温度,点击"Start Run Now"开始运行 PCR 程序。

3. 仪器运行选中的 PCR 程序,显示运行监视窗口。

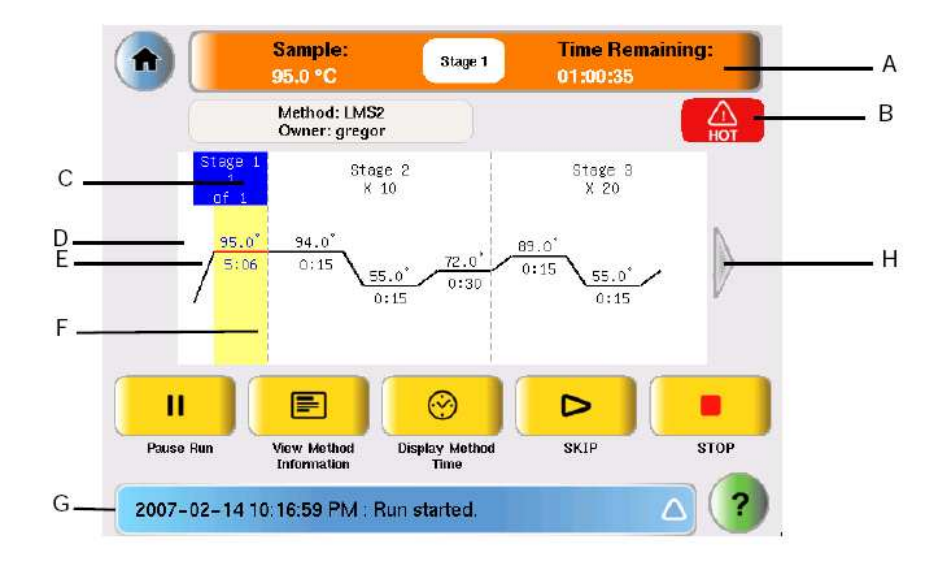

| А | 运行状态栏:显示运行时样品温度和剩余时间 | В | 加热警示标志             |
|---|----------------------|---|--------------------|
| С | 阶段指示                 | D | 步骤温度               |
| Е | 步骤时间                 | F | 步骤指示               |
| G | 状态报告:显示日期、时间和仪器状态    | Н | 延伸箭头:点击箭头可以显示更多的步骤 |

4. 暂停运行:

点击"Pause Run",仪器暂停,出现暂停选项栏

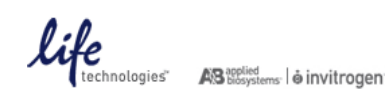

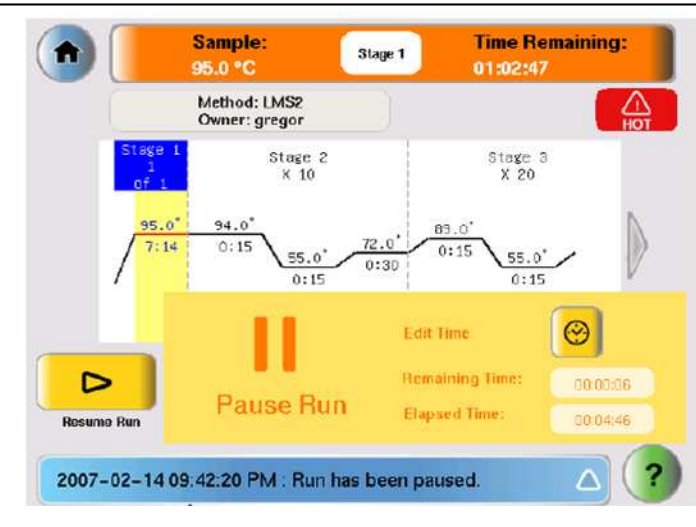

"Remaining Time"显示暂停剩余时间"Elapse Time"显示已暂停时间如果需要修改暂停时间,点击<sup>●</sup>,输入时间值,点击"Done"

确定 点击"Resume Run",结束暂停,继续运行 PCR 程序。

- 5. 终止运行:点击"Stop"可以终止整个 PCR 程序。
- 6. 反应报告:

PCR 程序结束后,仪器会自动生成反应报告,显示当次反应的各项指数。该报告可以保存和打印。

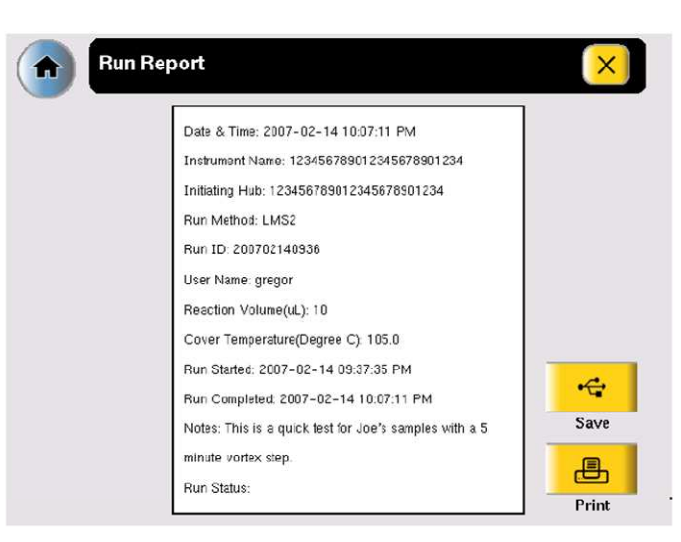

7. PCR 反应结束后,打开热盖,取出样品,关闭仪器电源。并开盖放置,使热盖和加热模块正常降温。

#### 六. 应用软件使用

A. 使用 9700 模式运行 PCR 程序

Veriti 和 9700 具有不同的升降温控制模式,但是在 Veriti 中可以通过模式转换,使仪器运行 9700 的升降温模式。对于已在 9700 上摸索好的 PCR 程序,可以直接在 Veriti 上运行,无需再修改反应条件。 A. 在主菜单,点击"Tools Manu",

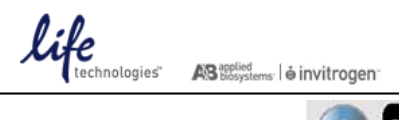

# ABI Veriti 中文操作说明书

| View Last Run                      | Calculate Tm                        | Convert a<br>Method              | Run TNU Tes         |
|------------------------------------|-------------------------------------|----------------------------------|---------------------|
| Run<br>Temperature<br>Verification | Run<br>Heated Cover<br>Verification | Run Cycle<br>Performance<br>Test | Show Statisti       |
| Calibrate<br>Touch Screen          |                                     |                                  | To Previous<br>Menu |

B. 点击"Convert a Method",

| Convert Method Step 1 of 2                            | × |
|-------------------------------------------------------|---|
| Convert from:                                         |   |
| 9700 Max Mode                                         |   |
|                                                       | - |
| Press the right arrow to proceed to input the method. | ? |

C. 选中"9700 Max Mode",点击 🔶 箭头

|            | Convert Method                                            | ×                                                                                      |              |
|------------|-----------------------------------------------------------|----------------------------------------------------------------------------------------|--------------|
|            | Stage I Stage 2   × 1 × 35                                | Stage 3<br>× 1                                                                         |              |
|            | 95.0     95.0       1:00     0:15       Step 1     Step 1 | 55.0     72.0     72.0       0:15     0:30     7:00       Step 2     Step 3     Step 1 | 4.0<br>      |
|            | Add Delete<br>Enter the origina<br>arrow button           | Options<br>Options                                                                     | <br>  →<br>? |
| 输入 9700 上的 | PCR 反应条件,设定                                               | PCR 程序,点击                                                                              | 箭头           |

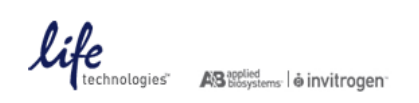

D. 在保存程序窗口,输入名称,选择文件夹保存程序。

| Save Run Metho                                   | od                                                                                                    | ×    |
|--------------------------------------------------|----------------------------------------------------------------------------------------------------|------|
| Run Method:                                      | 9700-Max-Mode-                                                                                              |      |
| Folder:                                          | Default                                                                                                    | )    |
| Reaction Volume:                                 | 10 Cover Temperature: 105.0                                                                                 |      |
| Notes:                                           |                                                                                                    |      |
|                                                  | Save & I                                                                                                    | Exit |
| Enter a name, re<br>for this run m<br>When you a | action volume, and choose a folder<br>lethod. Notes can also be added.<br>re finished. touch 'Save & Exit'. | (?   |

- E. 回到 PCR 程序列表界面,选择新建的 9700 模式 PCR 程序,运行程序。
- B. Tm 值计算
  - A. 在主菜单,点击"Tools Manu",

| Tools Me                           | nu<br>Calculate Tm                  | Convert a<br>Method              | Run TNU Test        |
|------------------------------------|-------------------------------------|----------------------------------|---------------------|
| Run<br>Temperature<br>Verification | Run<br>Heated Cover<br>Verification | Run Cycle<br>Performance<br>Test | Show Statistics     |
| Calibrate<br>Touch Screen          |                                     |                                  | To Previous<br>Menu |
| Log<br>Off 2007-02-1               | 4   8:22 PM                         | User: gra                        | :gor ?              |

B. 点击"Calculate Tm"

| Tm Calculator                                                                                              | ×                                                                                     |
|----------------------------------------------------------------------------------------------------|---------------------------------------------------------------------------------------|
| Salt Concentration: 50 mM                                                                                  | Primer Concentration: 0.20 uM                                                         |
| Primer 1 Sequence:                                                                                         |                                                                                       |
| Primer 2 Sequence:                                                                                         |                                                                                       |
|                                                                                                    | Calculate                                                                             |
| Touch the fields to enter concer<br>sequences, then touch Calculate 1<br>temperatures, Maximum input for e | ntrations and the primer<br>Im to calculate the melting<br>ach primer sequence is 30. |

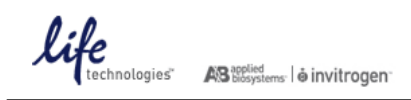

C. 输入盐浓度和引物浓度,在"Primer 1 Sequence"和"Primer 2 Sequence"分别输入引物的序列,再点击 "Calculate",软件计算显示 Primer 1 和 Primer 2 的 Tm 值。

| Tm Calculator                                                                                                    |   |
|----------------------------------------------------------------------------------------------------|---|
| Salt Concentration: 50 mM Primer Concentration: 0.20 uM                                                                                                    |   |
| Primer 1 Sequence: CGTTTTAGCT                                                                                                    | 1 |
| Primer 2 Sequence: CCCCCCGTATATTTTTGC                                                                                                    | 1 |
| TM for Primer 1: +17.6 TM for Primer 2: +59.8                                                                                                    |   |
| Touch the fields to enter concentrations and the primer<br>sequences, then touch Calculate Tm to calculate the melting<br>temperatures. Maximum input for each primer sequence is 30. | ? |